## Make a Video for Your Class with Google Meet

1. Click on Google Meet from the Google App Launcher.

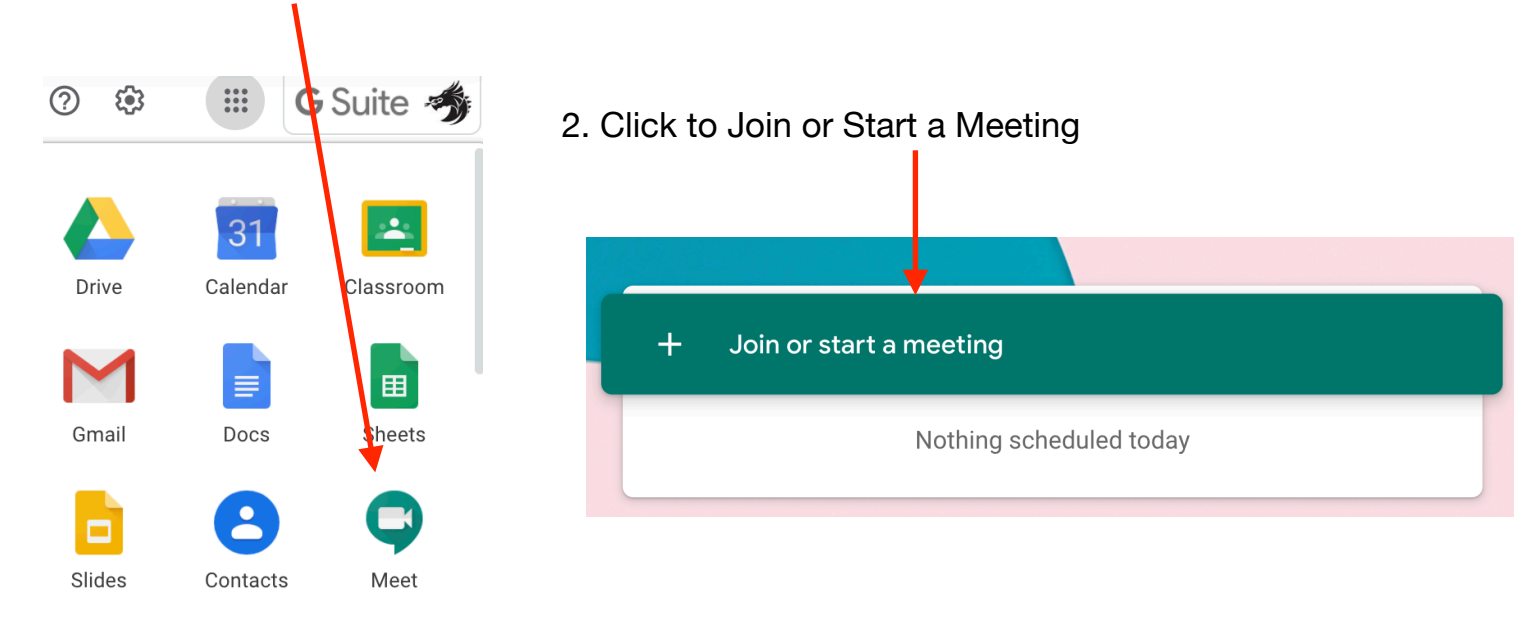

#### 3. Put in a Nickname or Leave Blank, Click Continue

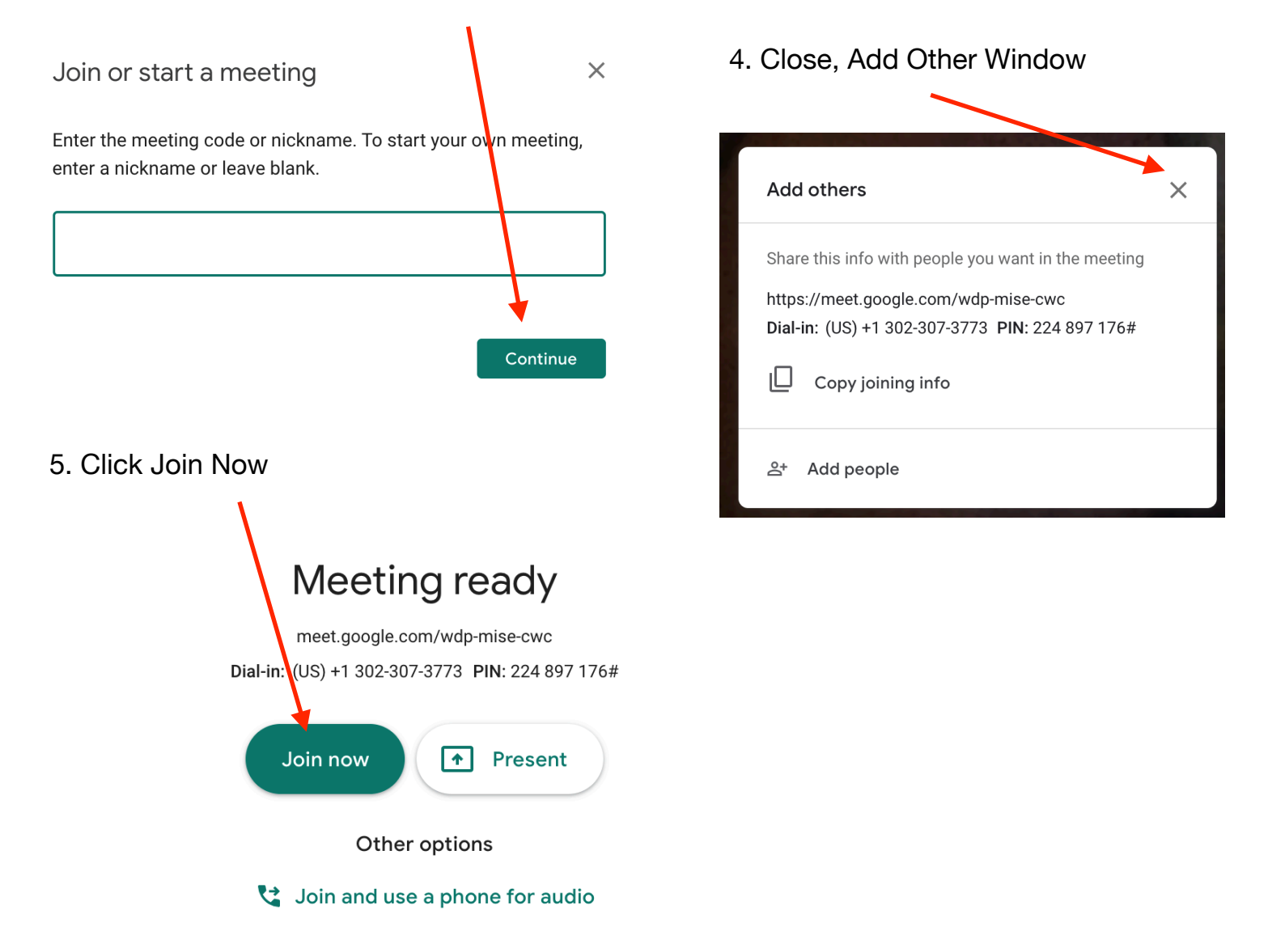

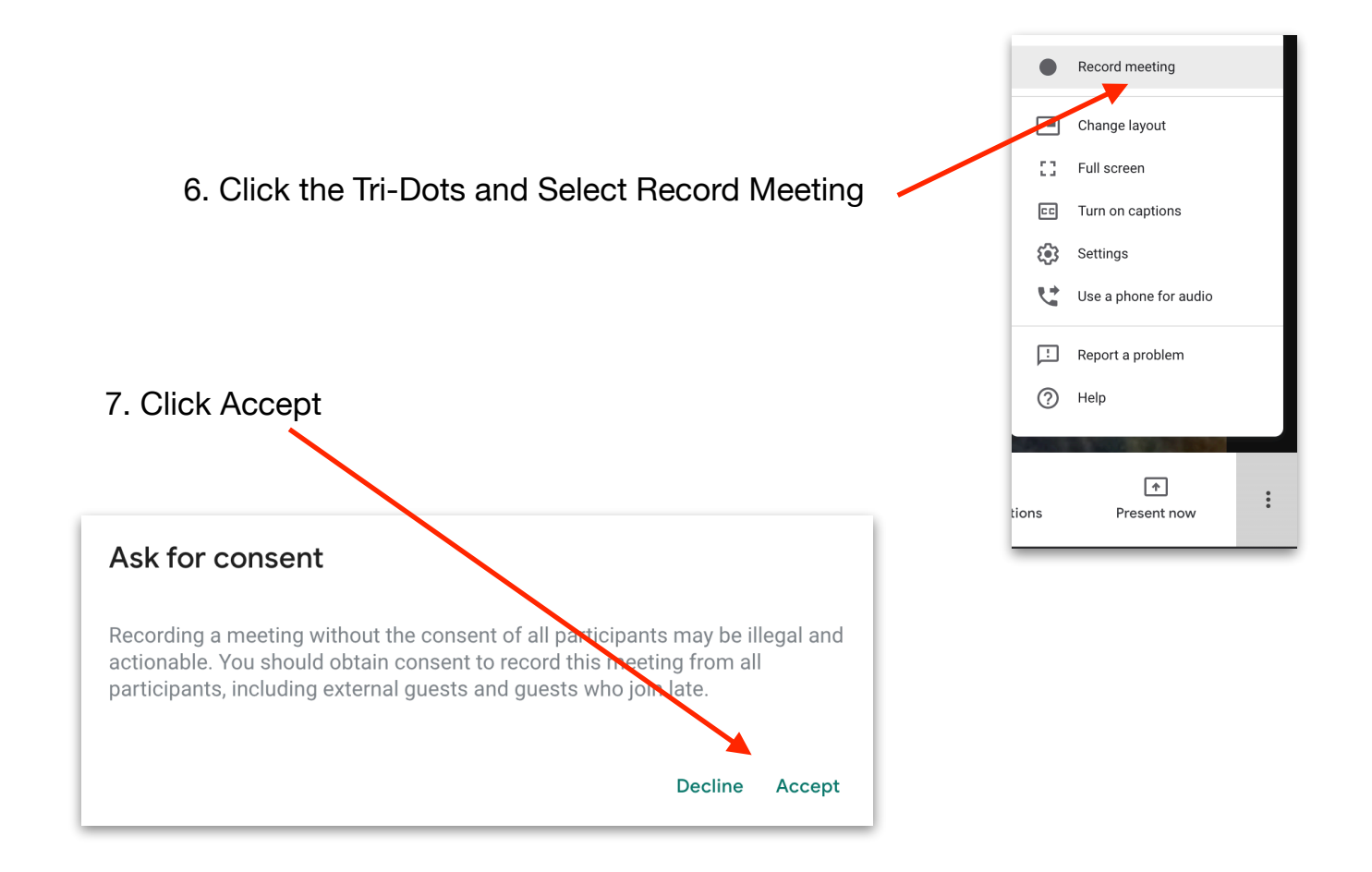

- 8. Recording will start soon will appear on Screen.
  - 9. REC message will appear in Upper Left of Screen.

### Recording will start soon

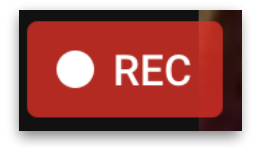

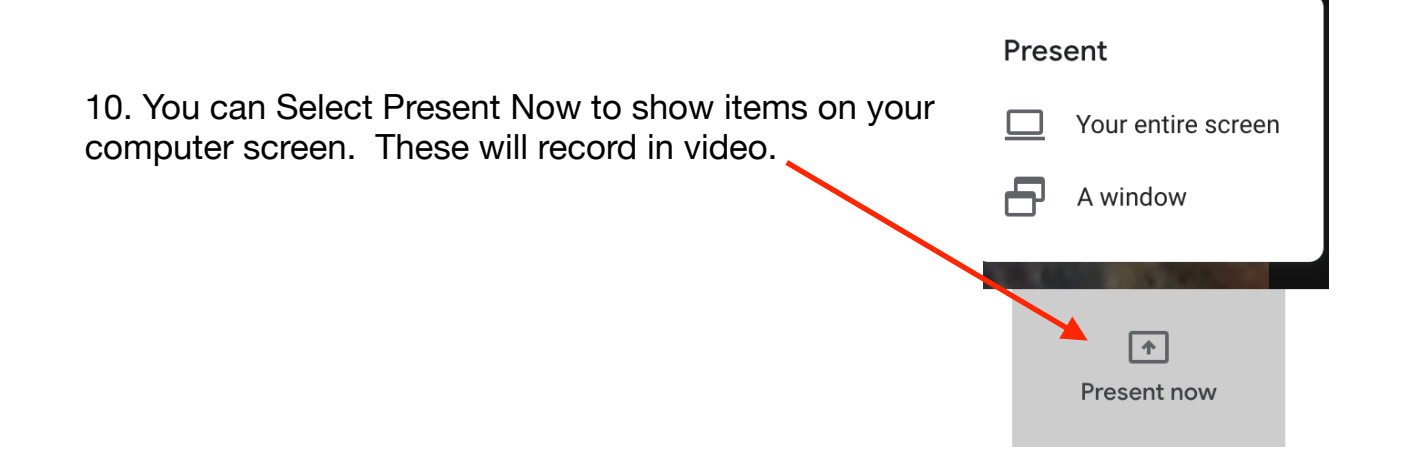

11. To stop Recording, Click Tri-Dots, Click Stop Recording

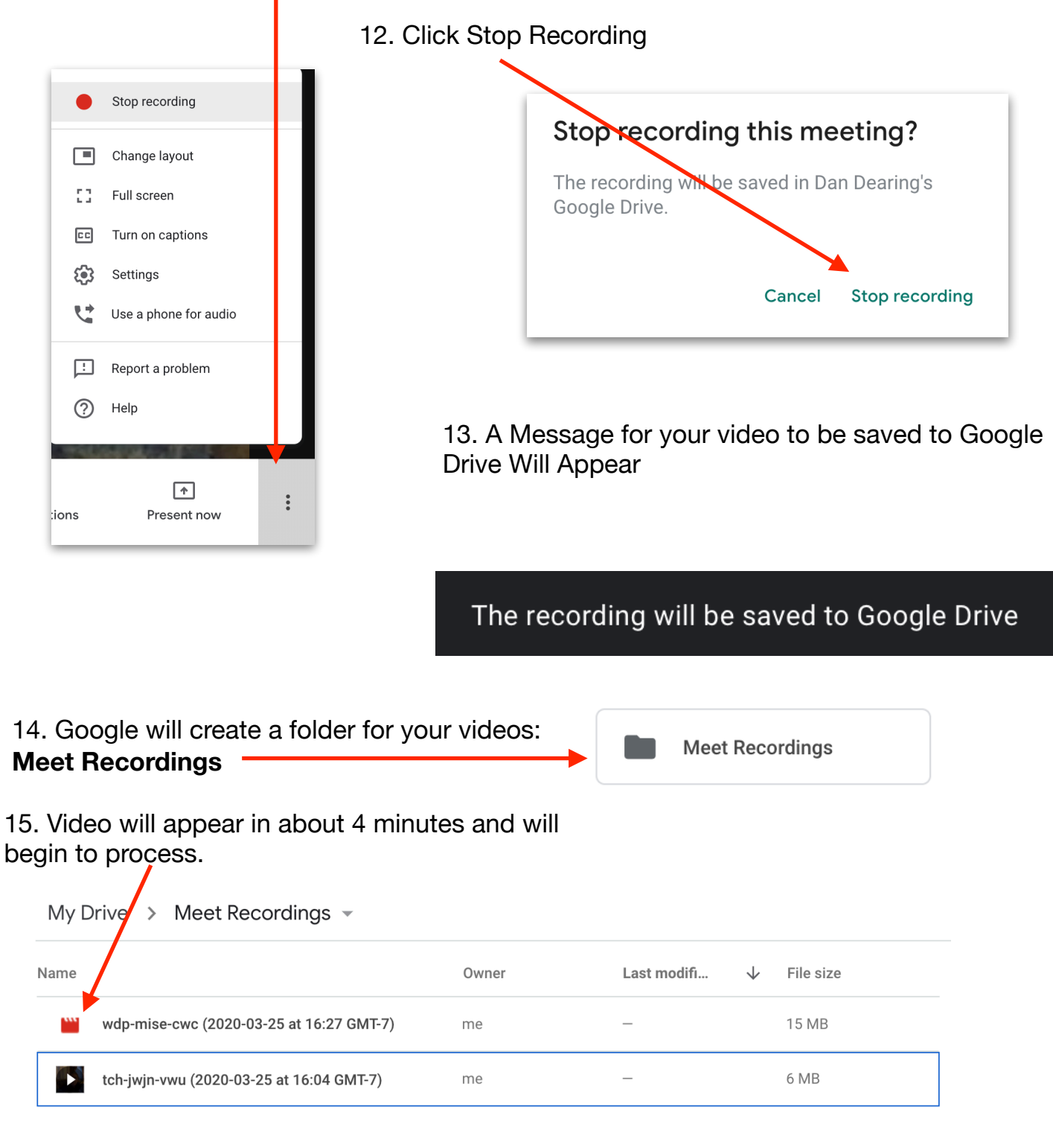

16. Process will take about 10 minutes or so. Start Button appears when done

| Μ   | ly Drive > Meet Recordings -               |       |                    |           |                |
|-----|--------------------------------------------|-------|--------------------|-----------|----------------|
| Nan | ne                                         | Owner | Last modifi $\psi$ | File size |                |
|     | wdp-mise-cwc (2020-03-25 at 16:27 GMT-7)   | me    | -                  | 15 MB     | 2 Minute Video |
|     | ► tch-jwjn-vwu (2020-03-25 at 16:04 GMT-7) | me    | _                  | 6 MB      | 1 Minute Video |

## **Google Drive View**

When the video is first uploaded to Google Drive, it will be in a processing mode. A red icon will appear during processing.

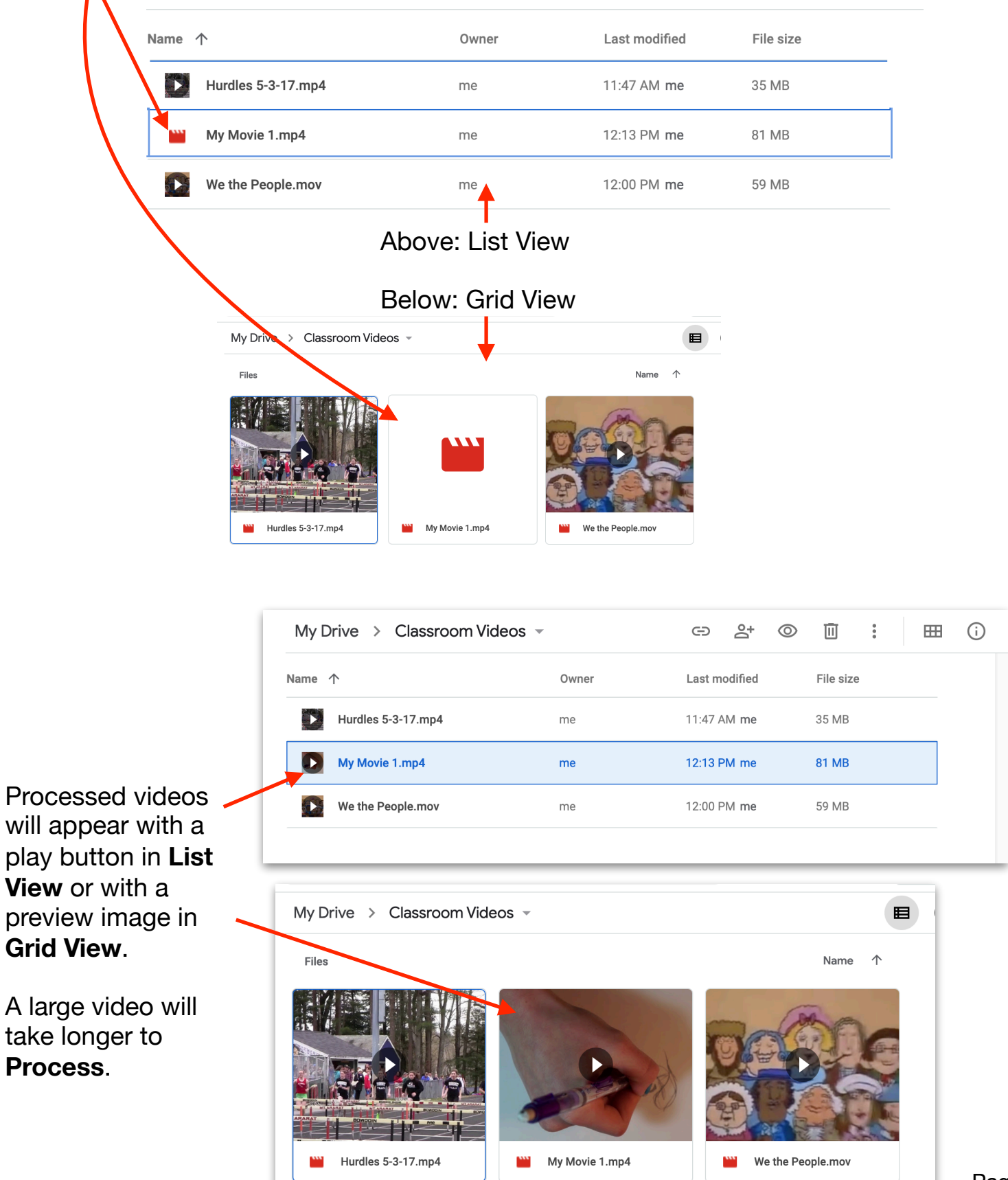

# **Attaching Video to Google Classroom**

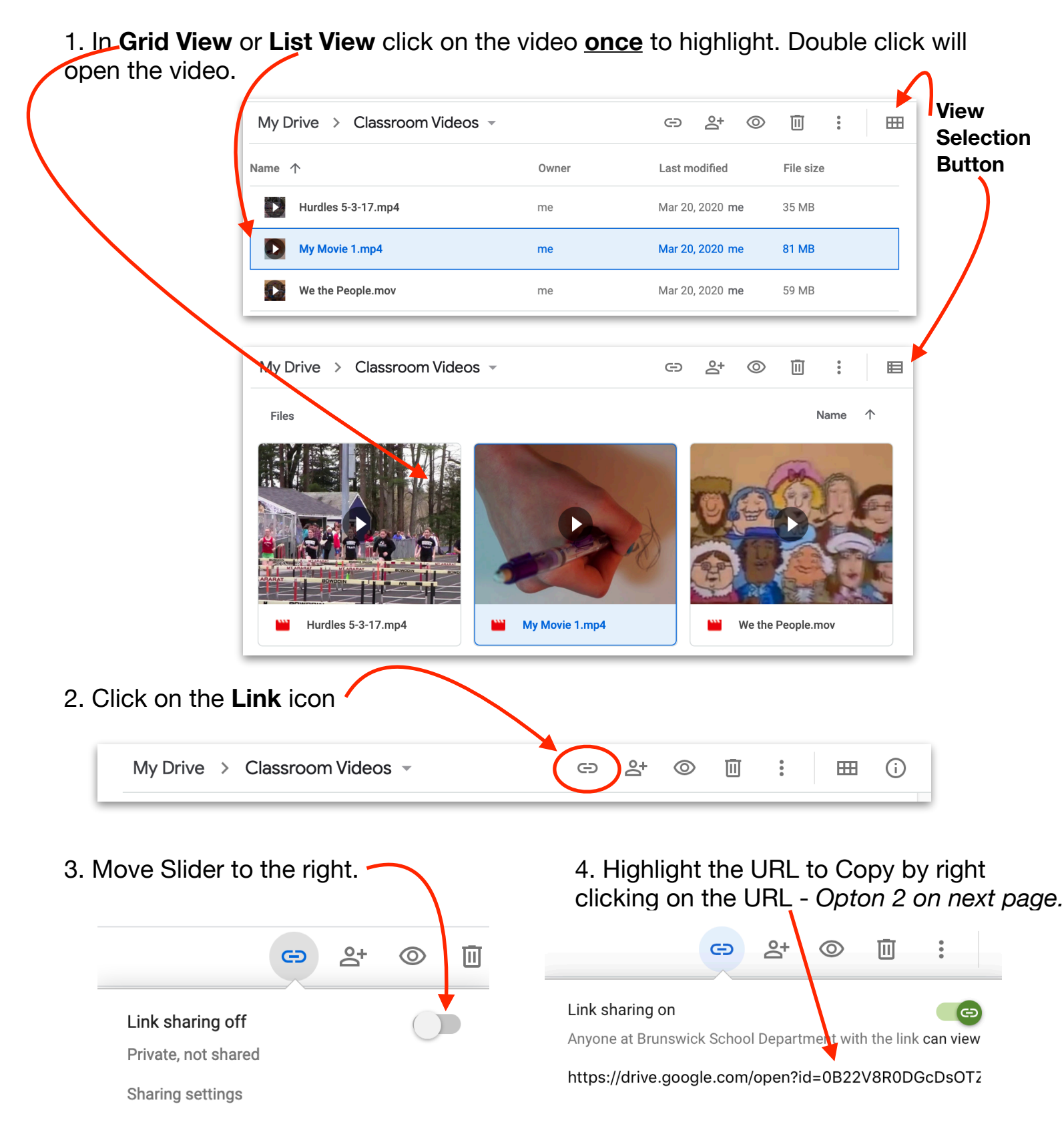

Sharing settings

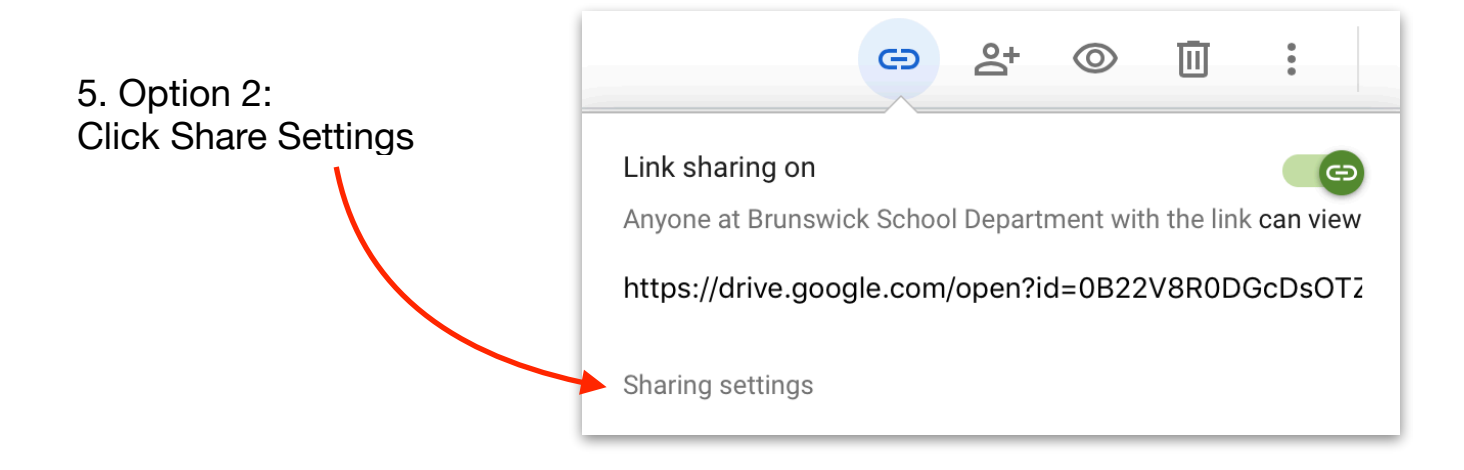

6. Click: Copy Link, to add to Google Classroom.

| Share with others                                                                                        | t shareable link |
|----------------------------------------------------------------------------------------------------|------------------|
| Link sharing on Learn more                                                                               |                  |
| Anyone at Brunswick School Dep with the link can view -                                                  | Copy link        |
| https://drive.google.com/file/d/1bFmGL8FVowRPEjhFpKXixIX5C                                               | 9yTgDdg/view?    |
|                                                                                                    |                  |
| People<br>Enter names or email addresses                                                                 | ľ                |
| People<br>Enter names or email addresses<br>Viewers of this file can see comments and suggestions. Learn | n more           |

7. The link is now ready to be added to an Assignment, Material or other.

| × | Assignment                                                                                  |        |                                                                                                    |
|---|---------------------------------------------------------------------------------------------|--------|----------------------------------------------------------------------------------------------------|
| Ê | Title<br>Video to Watch                                                                     |        |                                                                                                    |
| = | Instructions (optional)<br>https://drive.google.com/file/d/1K81n4oFS9S7NLmz<br>usna-sharing | 6e1ZIB | ff5QKyNIPY9/view?                                                                                                |
|   | uop onunng                                                                                  | ×      | Material                                                                                                    |
|   | Add + Create                                                                                |        | Title<br>Video to Watch                                                                                          |
|   |                                                                                             |        | Description (optional)<br>https://drive.google.com/file/d/1K81n4oFS9S7NLmz6e1ZIBff5QKyNIPY9/view?<br>usp=sharing |
|   |                                                                                             |        | Add + Create                                                                                                    |